#### <sub>チュートリアル\_G.001a</sub>: 正弦波グレーティングの、ニアフィールドと 効率解析

| 著者:         | Hartwig Crailsheim(LightTrans GmbH)                              |
|-------------|------------------------------------------------------------------|
| キーワード:      | Grating, Near field, diffraction efficiency analysis, sinusoidal |
|             | range of the wavelength                                          |
| 必須ツールボックス:  | Grating Toolbox                                                  |
| 関連チュートリアル:  | FS.003_Introduction_to_the_Parameter_Run                         |
| 関連アプリケーション: | アプリケーション_246.01_Sinusoidal_Grating_with_Coating                  |

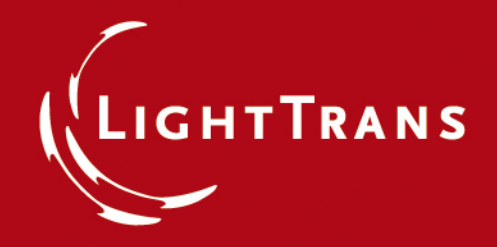

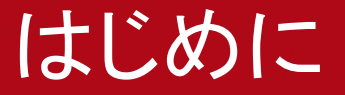

VirtualLab (VL) では、ご所望のグレーティングの光学解析を、ユーザーガイド インターフェースを用いて誘導しながら可能とします

本書では、正弦波グレーティングによる、ニアフィールドと回折効率の解析法を解説するものです

2種のグレーティングを用いて解説します: 波長より大きなグレーティングと、小さなグレーティングです

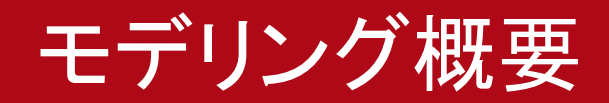

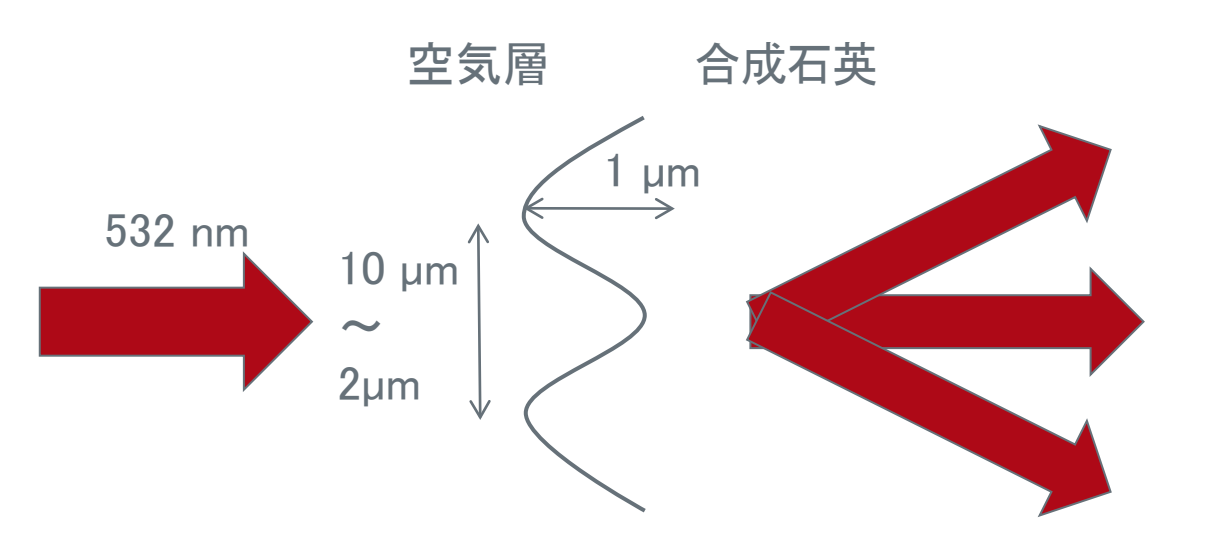

#### 回折次光毎の効率と ニアフィールドの厳密 シミュレーション

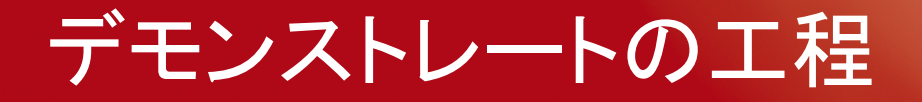

- 1. グレーティングの設定工程
- 2. ニアフィールドの解析
- 3. 伝播された回折次光の効率解析
- 4. 波長領域の構造を持つグレーティングに対し上記の工程を繰り返す

#### STEP 1

### グレーティングの設定

#### Light Path Diagramのテンプレート

| Light Path Diagram              |
|---------------------------------|
| ing Light Path Diagram          |
| ig Light Path Diagram           |
| g Light Path Diagram 🛛 🔓        |
| ig Light Path Diagram           |
| Light Path Diagram              |
| Light Path Diagram              |
| List Grating Light Path Diagram |
| Grating Light Path Diagram      |
| t<br>19                         |

Grating Toolboxの"Sinusoidal Grating Light Path Diagram"のテンプレートを メニューから選択します

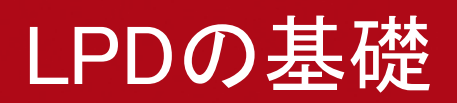

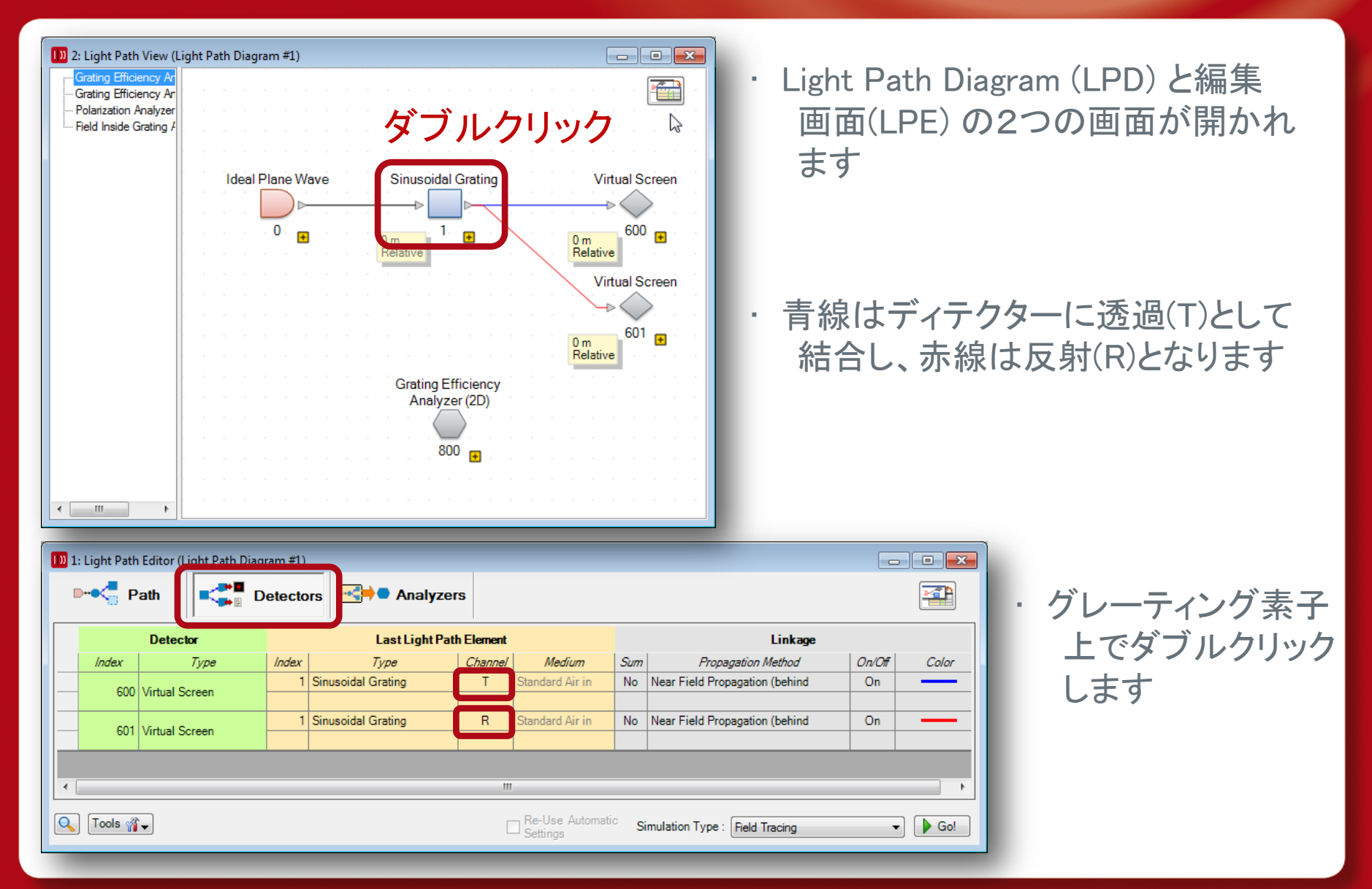

|                                                                                                    |                                                                                                    | Default view                                                                                                    |
|----------------------------------------------------------------------------------------------------|----------------------------------------------------------------------------------------------------|----------------------------------------------------------------------------------------------------|
| Edit General Grating 2<br>Geometry /<br>Channels<br>Position /<br>Orientation<br>Forentation<br>Propagation | 20<br>Solid Boundaries<br>Base Block<br>Base Block Medium<br>Fusto Silica in Homogeneous<br>ii Load<br>Thickness<br>Stacks<br>✓ Use Stack on First Interface<br>Catalog Entry<br>Stack<br>ii Load ✓ Edit<br>No rotation about z-Axis | Medium         ✓ Edit         ✓ Edit         ✓ Use Stack on Second Interface         Catalog Entry         Stack         ✓ Load         ✓ Load         ✓ Edit         ✓ View         ✓ Load         ✓ Load         ✓ View |
| Preview Wavelength                                                                                          | 532 nm                                                                                                    | OK Cancel Help                                                                                                    |

開かれたダイアログにて、 グレーティングの設定に必要な全ての 項目があります

・グレーティング構造の後ろの伝播 に興味があるので、ベースブロックの 厚みを"0"とします

| Edit General Grating 2D |                                                                                                    | ×                                                                                                    |
|-------------------------|----------------------------------------------------------------------------------------------------|----------------------------------------------------------------------------------------------------|
| Geometry /<br>Channels  | Solid Boundaries<br>Base Block<br>Base Block Medium<br>Fused Silica in Homogeneous Medium                                         | ✓ Edit Q View                                                                                               |
| Structure /<br>Function | Thickness Stacks Stacks Use Stack on First Interface Catalog Entry Stack Catalog Entry Catalog Edit View No rotation about z-Axis | Use Stack on Second Interface<br>Catalog Entry<br>Stack<br>Catalog Entry<br>Stack<br>Catalog Entry<br>Stack |
| Tolerancing             | Stack                                                                                                    | Base Block                                                                                                  |
|                         | Tools 🎢 🗸                                                                                                    | Validity: 🗸                                                                                                 |
| Preview Wavelength      | 532 nm                                                                                                    | OK Cancel Help                                                                                              |

- ・VirtualLabは"スタック"上の グレーティングを定義します
- "Edit"ボタンをクリックし、第一面の スタックの編集を行います。
   例:ベースブロックの左側に正弦波 グレーティングのモデリングを行い ます。

| Edit Stack                                                                                                    |                                                                                                    |
|----------------------------------------------------------------------------------------------------|----------------------------------------------------------------------------------------------------|
| Base Block                                                                                                    |                                                                                                    |
| Index Distance Position Interface Subsequent Medium Cor<br>1 0 m 0 m Sinusoidal Grating Intes and and Air in Homog Enter your commer | Index Distance Position Interface Subsequent Medium Cor<br>1 0 m 0 Sinusoidal Griting L<br>Standard Air in Homog Enter your commer |
| ✓     III       Validity:     ✓       Period                                                                                         | < III                                                                                                    |
| Stack Period is     Dependent from the Period of Interface     with Index     1       Stack Period     2 µm                          |                                                                                                    |
| OK Cancel Help                                                                                                    |                                                                                                    |

- 青で示した"Sinusoidal Grating...."のライン上にマウスを移動します
- 編集ボタン(鉛筆アイコン)を押します

| dit Sinusoidal Grating Interface      |                                    | ×    |
|---------------------------------------|------------------------------------|------|
| Structure Discretization Scaling of   | Elementary Interface Periodization |      |
| Common Grating Values                 | t step                             |      |
| Extension                             |                                    |      |
| Grating Period                        | 10 µm Modulation Depth             | 1µm  |
| Position                              | 3                                  |      |
| Lateral Shift                         | 0 m Rotation Angle                 | 0°   |
|                                       |                                    |      |
| Inner Definition Area                 |                                    |      |
|                                       |                                    |      |
| Shane @ Rectand                       | nular O Elliptic                   |      |
| Sinape () Rectang                     |                                    |      |
| Size                                  | iu µm x +ini m                     |      |
| Effect on Field Outside of Definition | Area                               |      |
| Field Passes Plane Interface          |                                    |      |
| Field is Absorbed                     |                                    | ·x·  |
| - Position of Surrounding Interface   | e Plane                            |      |
|                                       |                                    | Area |
| Specification Mode                    |                                    | ¥    |
| Boundary Minimum                      |                                    |      |
| z-Position                            | -500 nm                            |      |
|                                       | 0 z-Position                       |      |
|                                       |                                    |      |
| Q II Tools Var                        | Area V Cancel                      | Help |
| Valie                                 | dity: V                            |      |
|                                       |                                    |      |

Grating Period (グレーティング周期) を"10 µm"にします

#### Periodizationタブに移行します

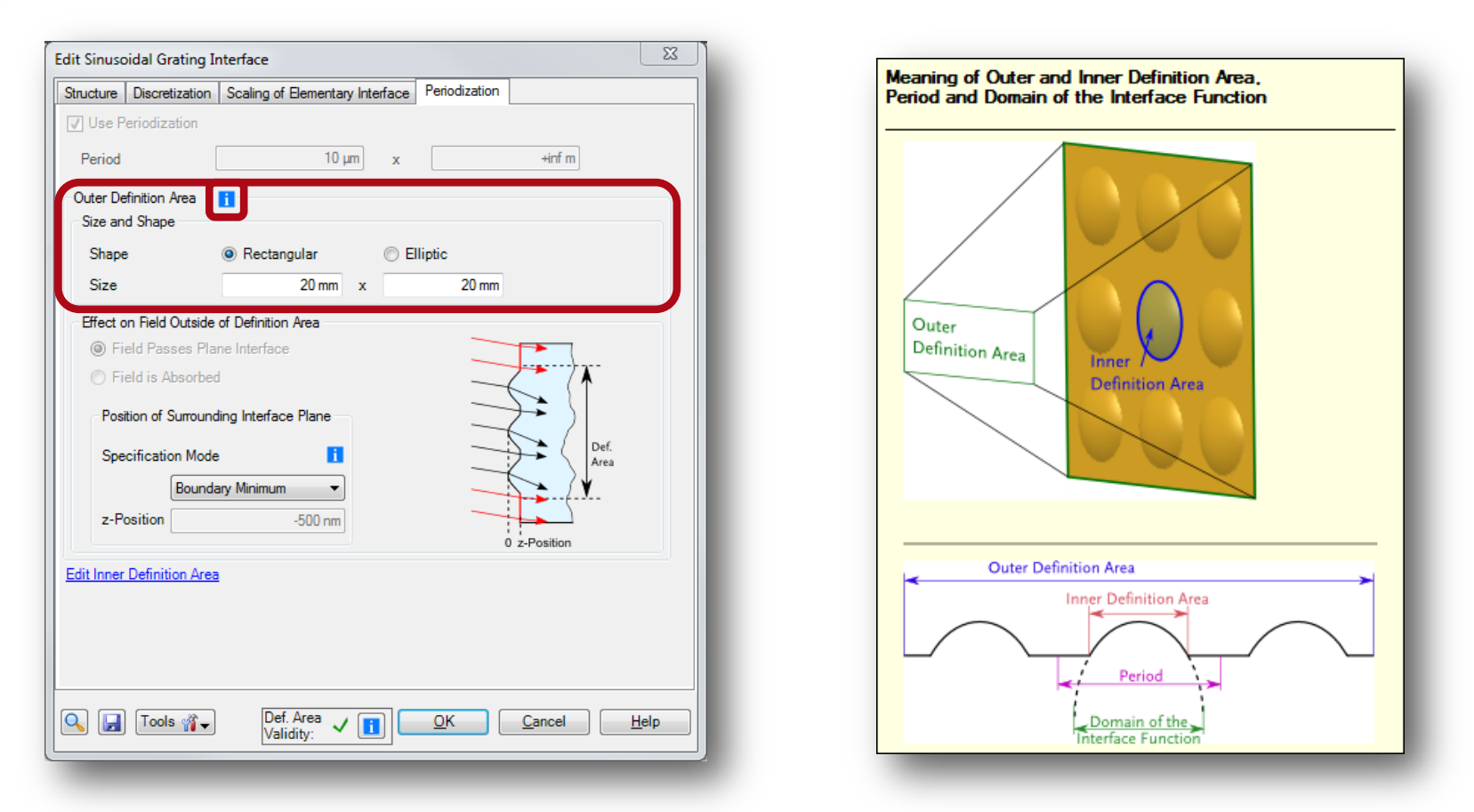

 ここでは"Outer Definition Area"のディフォルトサイズを示します。マウスを "i"アイコン上に置くと、表示されます

このダイアログの内容を"OK"にて承認します

| Edit General Grating 2D                |                              |                        |                        |  |  |  |  |
|----------------------------------------|------------------------------|------------------------|------------------------|--|--|--|--|
| 21-                                    | Propagation Methods Advanced | Settings               |                        |  |  |  |  |
| Geometry /<br>Channels                 | Component Propagation Fou    | irier Modal Method     | - Edit                 |  |  |  |  |
| t                                      | Interface                    | Stack                  | Medium                 |  |  |  |  |
|                                        | Plane Interface              | Stack                  | Homogeneous Medium     |  |  |  |  |
| Pasition /                             | Fourier Modal Methor 🔻       | Fourier Modal Methor 💌 | Fourier Modal Methor 💌 |  |  |  |  |
| Orientation                            | 2 Fourier Modal Methor       | Stack                  | Homogeneous Medium     |  |  |  |  |
| Structure /<br>Function<br>Propagation |                              |                        |                        |  |  |  |  |
| Preview Wavelengt                      | h 532 nm                     | ОК                     | Cancel Help            |  |  |  |  |

- "Edit General Grating 2D"
   ダイアログに戻り、"Propagation"
   を選択します
- "Propagation Methods"タブにて
   伝播法を選択する事が可能です
- ディフォルトとして"Fourier Modal Method"(FMM)が設定されており、 グレーティングの厳密解析を 可能としております

| Edit General Grating 2D   |                                                                                                    |
|---------------------------|----------------------------------------------------------------------------------------------------|
| 11-                       | Propagation Method Advanced Settings                                                                                                    |
|                           | Layer Decomposition                                                                                                    |
| Geometry /                | Automatic                                                                                                    |
| Channels                  | Accuracy Factor 1                                                                                                    |
|                           | Manual                                                                                                    |
|                           | Number of Layers (First Stack)                                                                                                    |
| Position /<br>Orientation |                                                                                                    |
|                           | Overall Thickness 1000 nm                                                                                                    |
|                           | Terration Paint Decomposition                                                                                                    |
| Structure /               | Automatic                                                                                                    |
| Function                  | Accuracy Factor 1                                                                                                    |
|                           | O Manual                                                                                                    |
|                           | Number of Points                                                                                                    |
| Propagation               | Point Distance                                                                                                    |
| -                         | Period 10 µm                                                                                                    |
| Teleraneina               | Information                                                                                                    |
|                           | 55 propagating orders (for perpendicular incident).<br>105 diffraction orders are used for calculation.<br>Minimum layer thickness: 50 nm; Total number of layers: 20<br>Minimum transition point distance: 200 nm |
|                           | Remove Redundant Data                                                                                                    |
| Preview Wavelength        | 532 nm OK Cancel Help                                                                                                    |
| -                         |                                                                                                    |

 "Advanced Settings"タブを 選択し、"Decomposition Preview"をクリックします

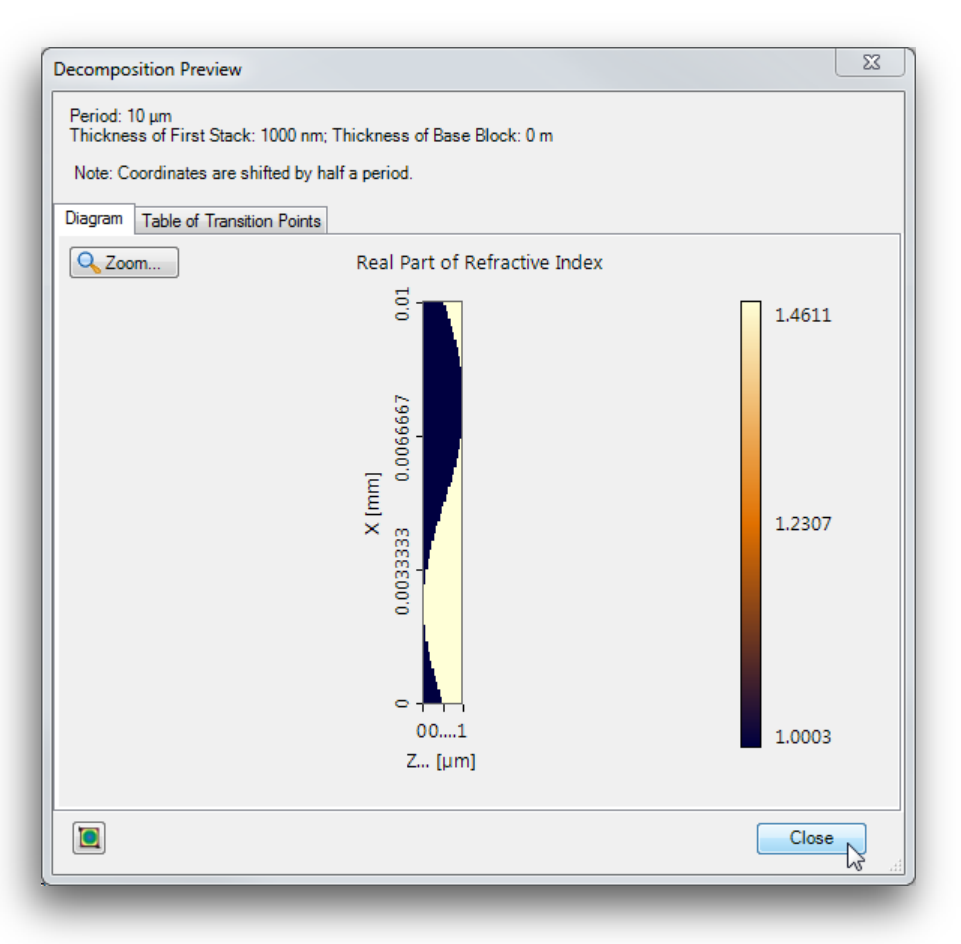

 ここでは、グレーティング構造が レイヤーに分離され、FMMで唯一 解析可能な状態になります

- ・Y方向に不変であると想定されます
- "Close"をクリックし、"Edit General Grating 2D"ダイアログにて"OK"を 押します

#### 設定についてのイラストレーション

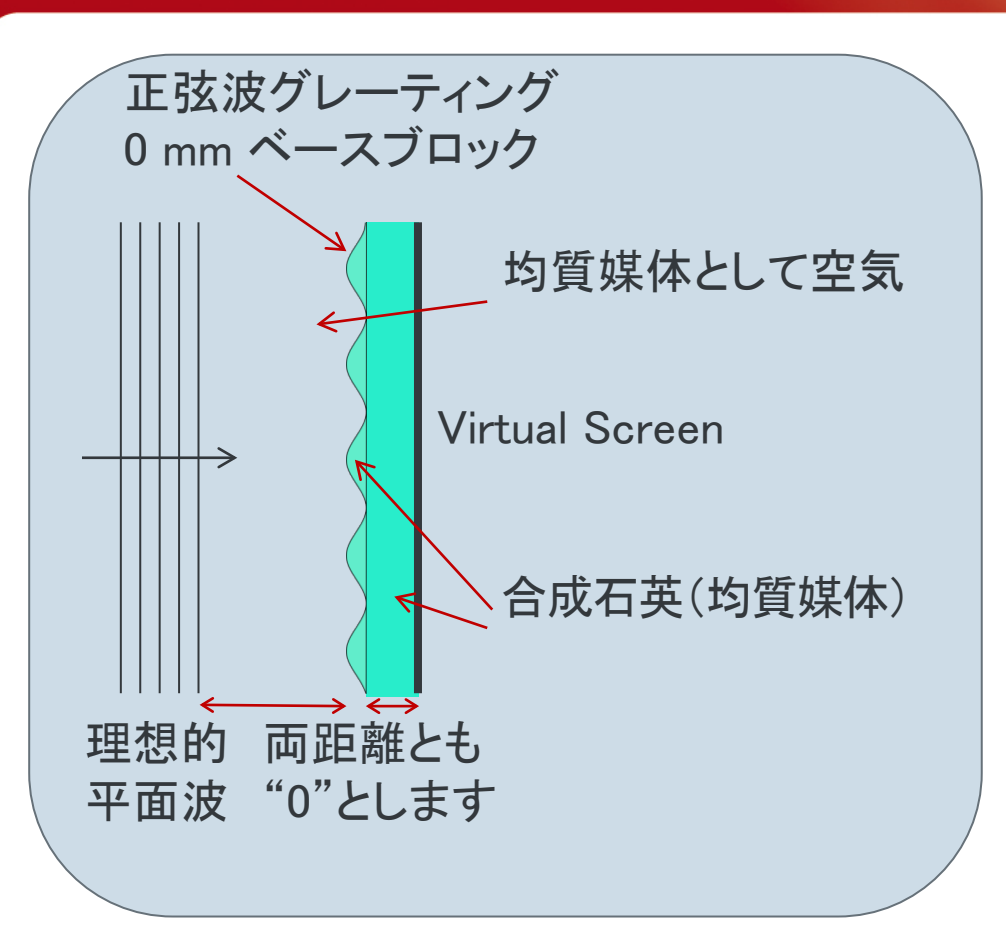

・光源とグレーティング素子の距離
 グレーティング素子とVirtual Screen
 の距離はゼロに設定します。
 媒体も設定します。

この設定は、グレーティング構造直後の状況を解析すると言う意味となります

#### 測定コンディションの設定

- ・ニアフィールドと効率の解析を行います
- ・ 両方を測定する上で、グレーティング素子の媒体は共通とします
- ・外郭媒体は空気、グレーティングの媒体は合成石英です
- ・ Light Path Editorの正弦波グレーティング(2行目)の"Medium" コラム内の 鉛筆アイコンをクリックします

| I » 1:                        | 🔋 1: Light Path Editor (Light Path Diagram #1)              |  |                         |         |                    |                |                                |                    |        |  |
|-------------------------------|-------------------------------------------------------------|--|-------------------------|---------|--------------------|----------------|--------------------------------|--------------------|--------|--|
| Path Path Detectors Analyzers |                                                             |  |                         |         |                    |                |                                |                    |        |  |
|                               | Start Element         Target Element         Linkage        |  |                         |         |                    |                |                                |                    |        |  |
|                               | Index                                                       |  | Туре                    | Channel | Medium             | Index          | Type                           | Propagation Method | On/Off |  |
|                               | 0 Ideal Plane Wave - Standard Air in Homogen                |  | Standard Air in Homogen | 1       | Sinusoidal Grating | None           | On                             |                    |        |  |
|                               | 1     Sinusoidal Grating     T     Standard Air in Homogene |  |                         |         |                    |                |                                |                    |        |  |
|                               |                                                             |  |                         |         | 43                 | )              |                                |                    |        |  |
|                               |                                                             |  |                         |         |                    |                |                                |                    |        |  |
| •                             |                                                             |  |                         |         |                    |                |                                |                    | •      |  |
| ٩                             | Tools                                                       |  |                         |         | [                  | Re-U<br>Settir | se Automatic Simulation Type : | Field Tracing      | Go!    |  |

#### 媒体のLoading 1

| Edit Homogeneou: | s Mediun  | n             |             | 23       |
|------------------|-----------|---------------|-------------|----------|
| Basic Parameters | Scaling   | Periodization |             |          |
| Material of Hom  | nogeneous | s Medium      |             |          |
| Name Stand       | ard Air   |               |             | Q View   |
| Catalog Materi   | al        |               | •           | 🚰 Load 📐 |
| State of         | of Matter |               | Gas or Vacu |          |
|                  |           |               |             |          |
|                  |           |               |             |          |
|                  |           |               |             |          |
|                  |           | ОК            | Cancel      | Help     |
|                  |           |               |             |          |
|                  |           |               |             |          |

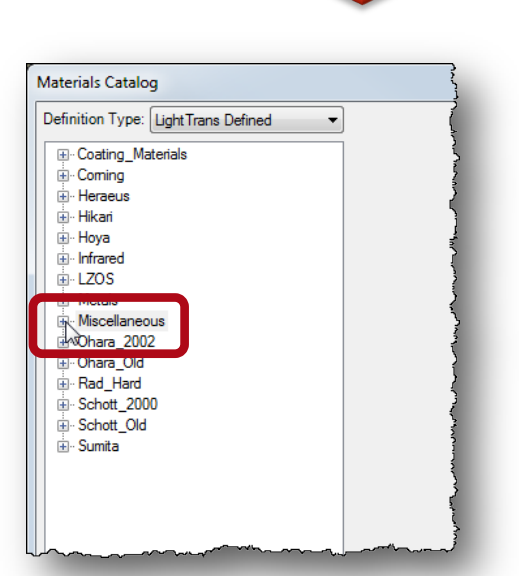

つづく

 "Edit Homogeneous Medium" ダイアログにて "Load"をクリックします

2. "+"をクリックし、"Miscellaneous"を選択します

#### 媒体のLoading 2

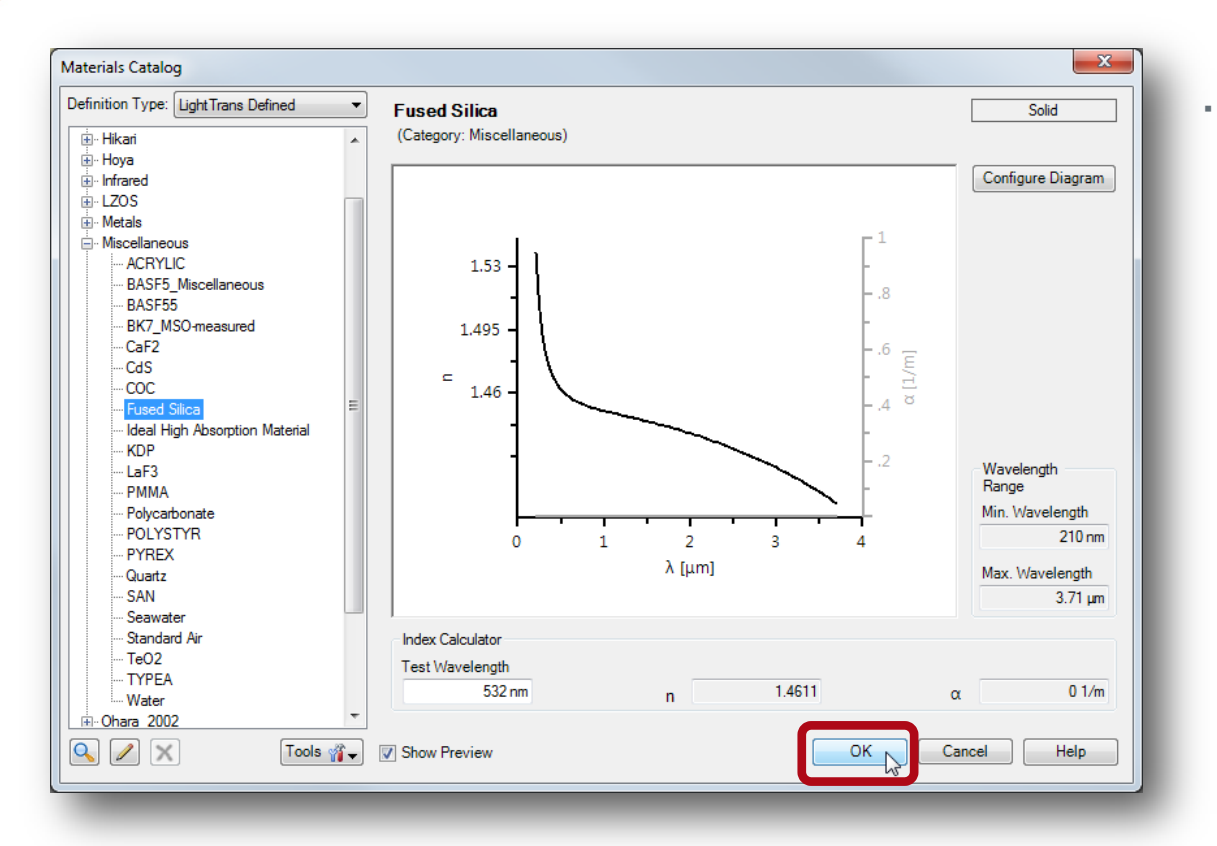

"Fused Silica"を選択し "OK"にて承認します

つづく

| ŝ | Start Element |                    |         |                                        |      |  |  |  |  |
|---|---------------|--------------------|---------|----------------------------------------|------|--|--|--|--|
| { | Index         | Туре               | Channel | Medium                                 | Inde |  |  |  |  |
| 7 | 0             | Ideal Plane Wave   | -       | Standard Air in Homogen                | ~    |  |  |  |  |
| } | 1             | Sinusoidal Grating | Т       | Fused Silica in Homogene               |      |  |  |  |  |
|   |               |                    |         | ~~~~~~~~~~~~~~~~~~~~~~~~~~~~~~~~~~~~~~ |      |  |  |  |  |

#### ニアフィールド解析の選択

| <b>I</b> )) | 1: Light Path Editor (Light Path Diagram #1)*                                            |      |                |       |                    |           |                 |     |                                |        |       |
|-------------|------------------------------------------------------------------------------------------|------|----------------|-------|--------------------|-----------|-----------------|-----|--------------------------------|--------|-------|
|             | Path Detectors Analyzers                                                                 |      |                |       |                    |           |                 |     |                                |        |       |
|             |                                                                                          |      | Detector       |       | Last Light Pat     | h Element |                 |     | Linkage                        |        |       |
|             | li                                                                                       | ndex | Туре           | Index | Туре               | Channel   | Medium          | Sum | Propagation Method             | On/Off | Color |
| ~           |                                                                                          | 600  | Virtual Screen | 1     | Sinusoidal Grating | Т         | Fused Silica in | No  | Near Field Propagation (behind | On     |       |
| <b>√</b>    | ſ                                                                                        | 601  | Virtual Screen | 1     | Sinusoidal Grating | R         | Standard Air in | No  | Near Field Propagation (behind | On 👻   |       |
|             |                                                                                          |      |                |       |                    |           |                 |     |                                |        |       |
| (<br>Q      | Tools ☆     Tools ☆     Tools ☆     Settings     Simulation Type : Field Tracing     Go! |      |                |       |                    |           |                 |     |                                |        |       |

- ・フィールドの解析は、トランスミッションに着目します
- 反射のVirtual Screenを解除します(これにより、Light Path Diagramの赤線が 波線表示になります)

## STEP 2 ニアフィールドの解析

#### **First Near Field Simulation**

• Because the near field behind the grating is of interest an accordant propagation method is preset in the Light Path Editor.

| 1)) 1 | : Light Path | Editor (Light Path Diag<br>ath | ram #1))<br>etecto | *<br>ors 📑 • Analyzer | 5         |                             |                 |                                |        |       |
|-------|--------------|--------------------------------|--------------------|-----------------------|-----------|-----------------------------|-----------------|--------------------------------|--------|-------|
|       |              | Detector                       |                    | Last Light Path       | h Element |                             |                 | Linkage                        |        |       |
|       | Index        | Туре                           | Index              | Туре                  | Channel   | Medium                      | Sum             | Propagation Method             | On/Off | Color |
|       | 600          | Virtual Screen                 | 1                  | Sinusoidal Grating    | Т         | Fused Silica in             | No              | Near Field Propagation (behind | On     |       |
|       | 601          | Virtual Screen                 | 1                  | Sinusoidal Grating    | R         | Standard Air in             | No              | Near Field Propagation (behind | On     |       |
| •     |              |                                |                    |                       | III       |                             |                 |                                |        | 4     |
| ٩     | Tools 🎢      | •                              |                    |                       |           | Re-Use Automati<br>Settings | <sup>c</sup> Si | imulation Type : Field Tracing | •      | Go!   |

• In order to calculate the near field click "Go!".

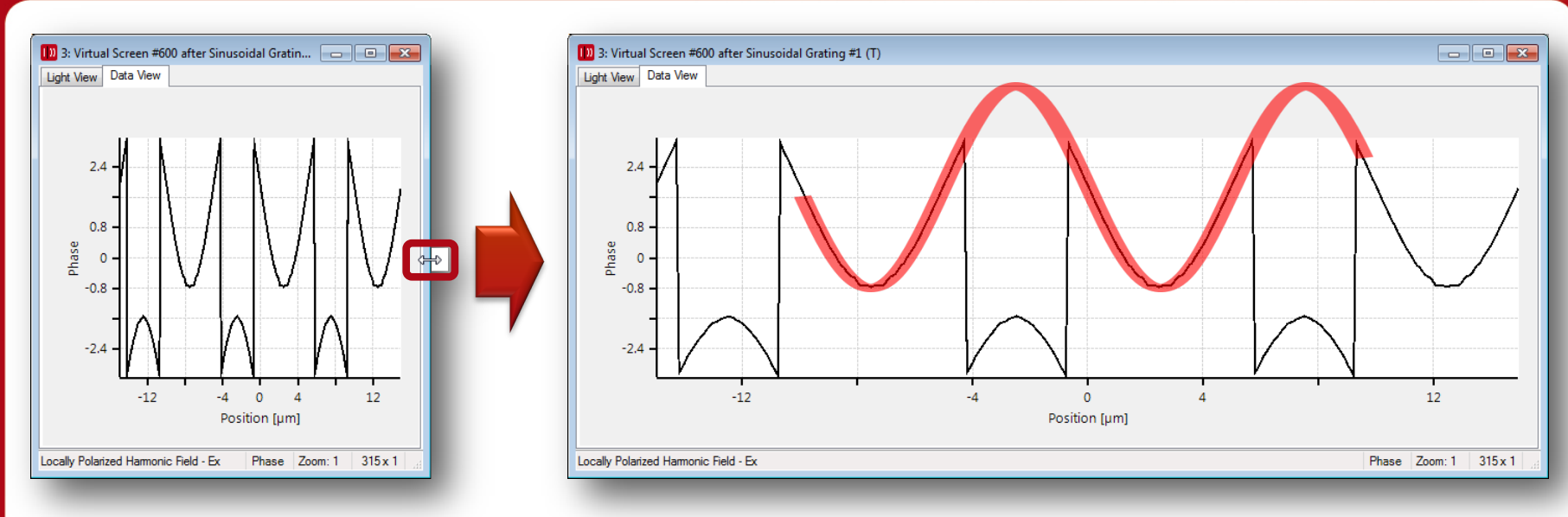

- 3 periods of the near field's sinusoidal phase distribution with a 2Pi modulus step due to a constant phase offset.
- Now change the displayed physical quantity from "phase" to "amplitude" by clicking the according symbol.

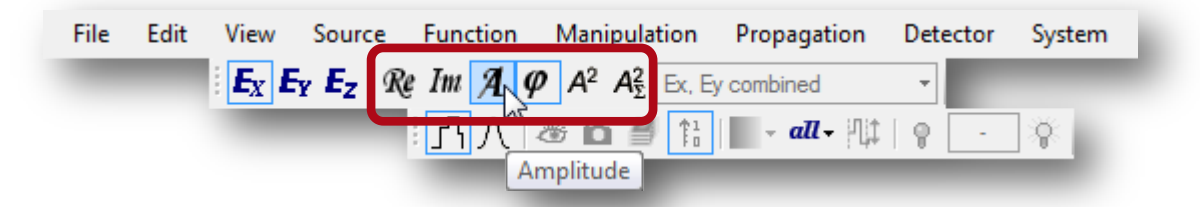

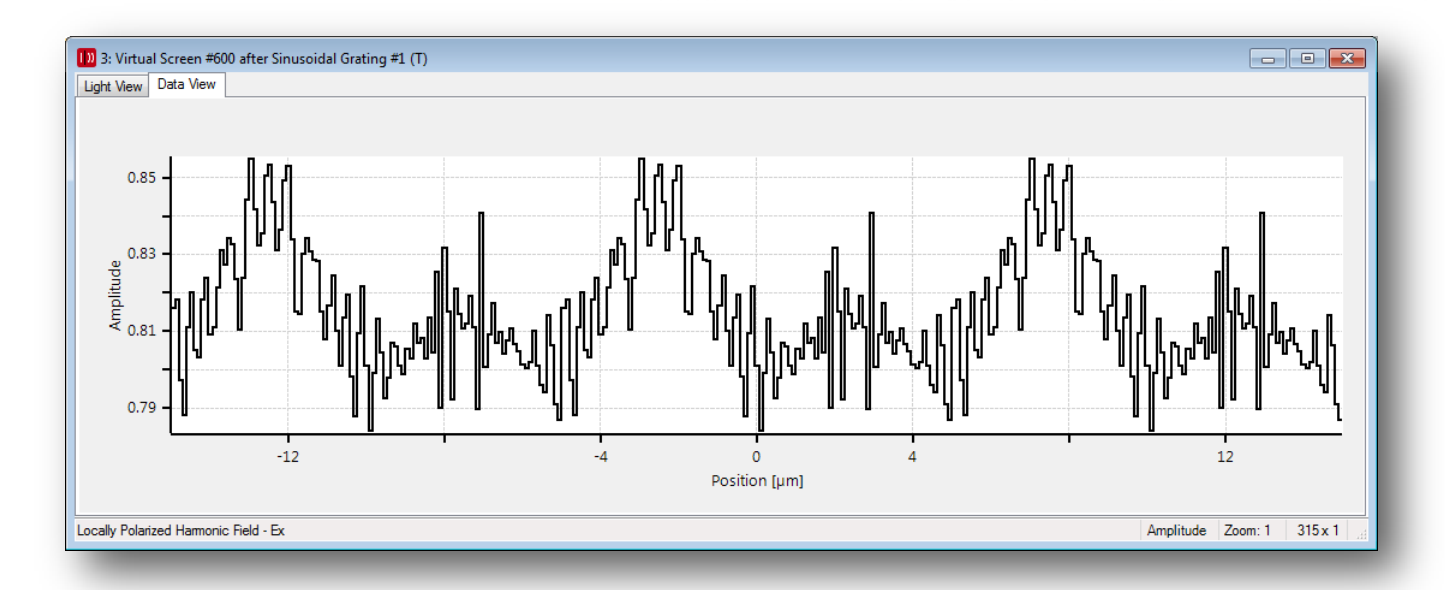

- The amplitude of the field is also varying a bit.
- To increase the resolution go to the 1<sup>st</sup> line in the "Detector" tab in the Light Path Diagram and double click in the column "Propagation Method".

|              | Index              | Туре           | Index | Туре               | Channel | Medium          | Sur | Propagation Method             | Dn/Off | Color |
|--------------|--------------------|----------------|-------|--------------------|---------|-----------------|-----|--------------------------------|--------|-------|
| $\checkmark$ | 600                | Virtual Screen | 1     | Sinusoidal Grating | Т       | Standard Air in | No  | Near Field Propagation (behind | On     |       |
|              | oov viitual Screen |                |       |                    |         |                 |     | 45                             |        |       |
|              | C01                | Vietual Casesa | 1     | Sinusoidal Grating | R       | Standard Air in | No  | Near Field Propagation (behind | Off    |       |
|              | 001                | virtual Screen |       |                    |         |                 |     |                                |        |       |

| dit Propagation Method                   |                                                       |
|------------------------------------------|-------------------------------------------------------|
| Propagation Method                       |                                                       |
| Near Field Propagation (behind Gratings) | Settings for Near Field Propagation (behind Gratings) |
| Ok Cancel                                | Return One-Dimensional Field                          |
|                                          | Return Two-Dimensional Field                          |
|                                          | Output Size and Sampling                              |
|                                          | Number of Periods 3                                   |
| Results in                               | Output Field Oversampling Factor 3                    |
|                                          | Ok Cancel Help                                        |
|                                          |                                                       |

- Click "Edit".
- Change the resolution by a factor of 3.
- Confirm both dialogs with "Ok".
- Then repeat the simulation with "Go!".

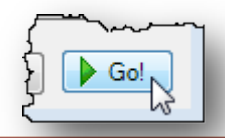

- You see again 3 periods of the phase behind the grating structure.
- Switch again to the amplitude view as shown before and expand the window.

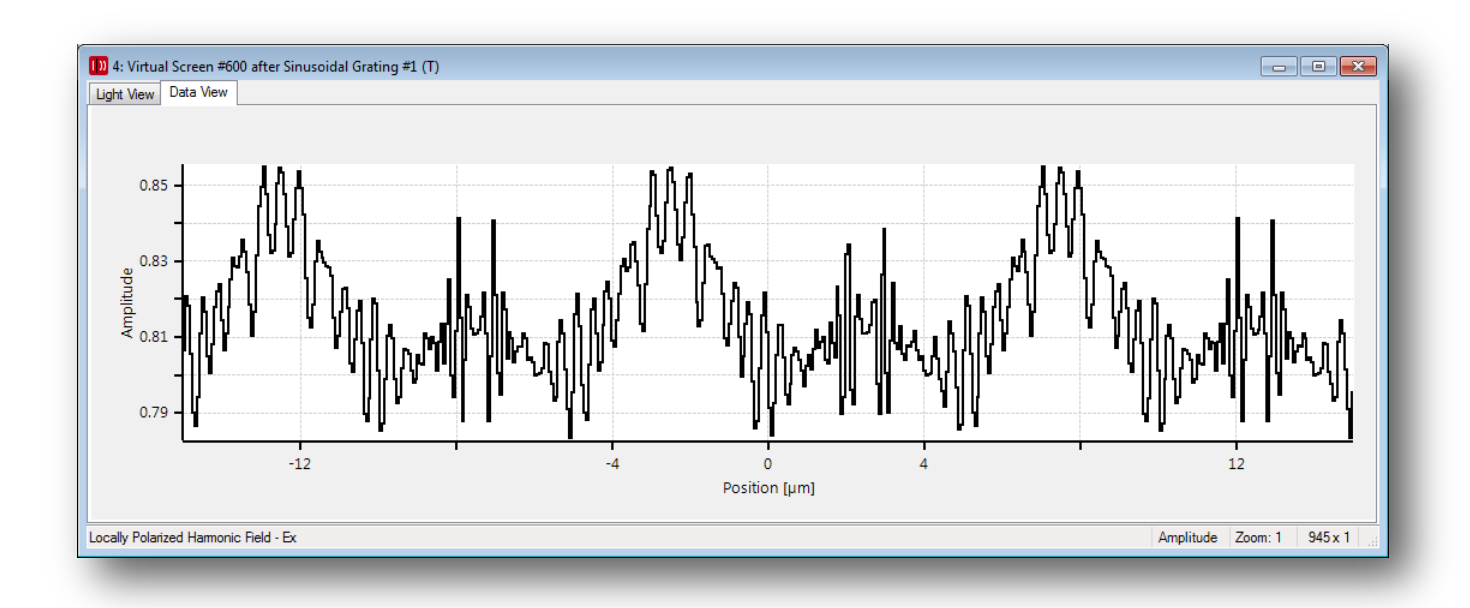

#### **STEP 3**

# Analysis of the Efficiencies of the Propagating Orders

#### **Configuration for Efficiency Analysis 1**

- Now let's consider efficiencies.
- With the Grating Efficiency Analyzer you can investigate the efficiencies for every order.
- Double click the "Grating Efficiency Analyzer (2D)" in the Light Path Diagram.

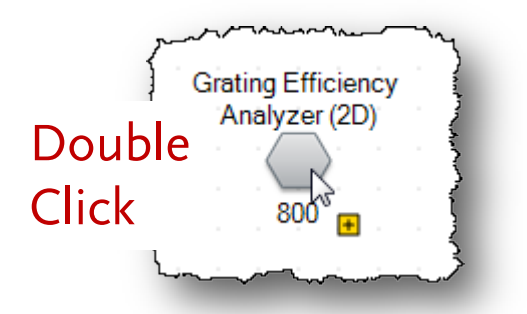

#### **Configuration for Efficiency Analysis 2**

| Edit Grating Efficiency Analyzer                |  |
|-------------------------------------------------|--|
| Order                                           |  |
| Calculate Efficiency of all Orders of the Field |  |
| Minimum Order -3                                |  |
| Maximum Order 3                                 |  |
| Channels to be Analyzed                         |  |
| Transmission Reflection                         |  |
| Output                                          |  |
| Polar Diagram and Table                         |  |
| Intensity Distribution at Distance of 1 m       |  |
| Rayleigh Coefficients (Amplitude and Phase)     |  |
| Ex-Direction TM-Direction                       |  |
| Ey-Direction TE-Direction                       |  |
| Summed Transmission, Absorption, and Reflection |  |
| Ok Cancel Help                                  |  |
|                                                 |  |

- By default the Grating Efficiency Analyzer calculates all orders of the field and the transmission as well as the reflection will be calculated and displayed in a polar diagram.
- For some further results in table form check "Summed Transmission, Absorption, and Reflection.

• Then click "Ok".

#### **First Efficiency Simulation**

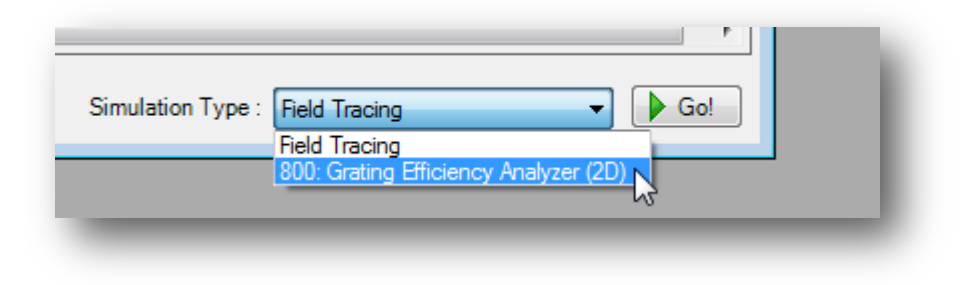

- In the Light Path Editor change the Simulation Type from "Field Tracing" to "Grating Efficiency Analyzer (2D)".
- Then click "Go!".

#### **First Efficiency Results 1**

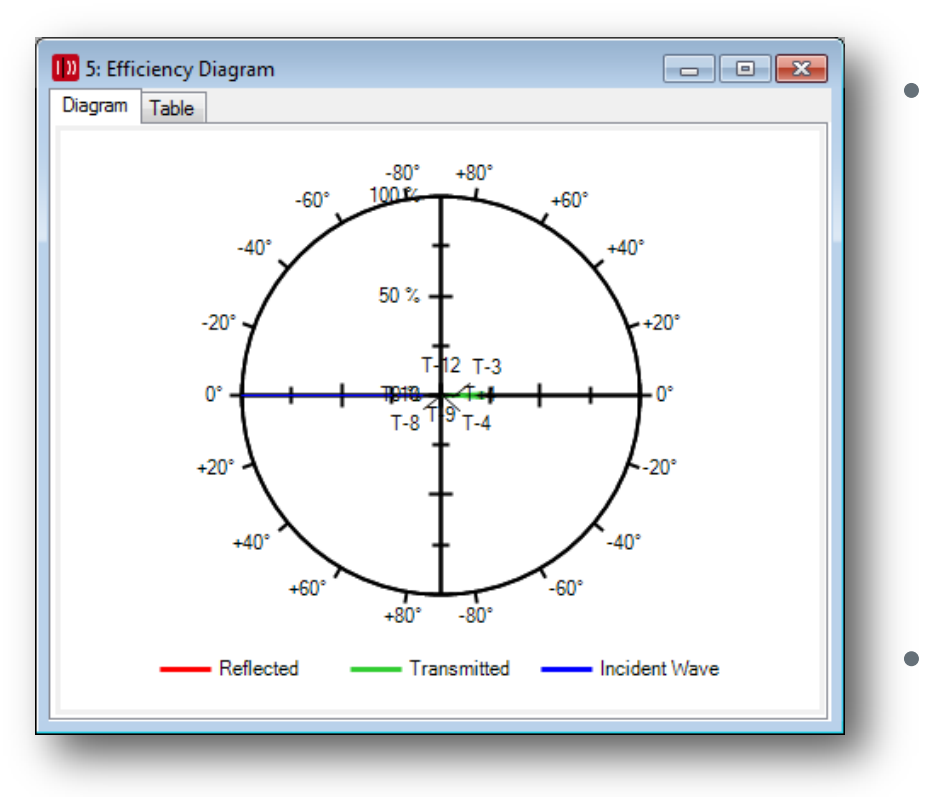

You get a polar diagram showing the directions of the incident wave and the directions as well as the efficiencies of the reflected and transmitted orders.

- Move the mouse into the diagram and zoom in via the scroll wheel.
- At first you'll see only the strongest orders.

#### First Efficiency Results 2

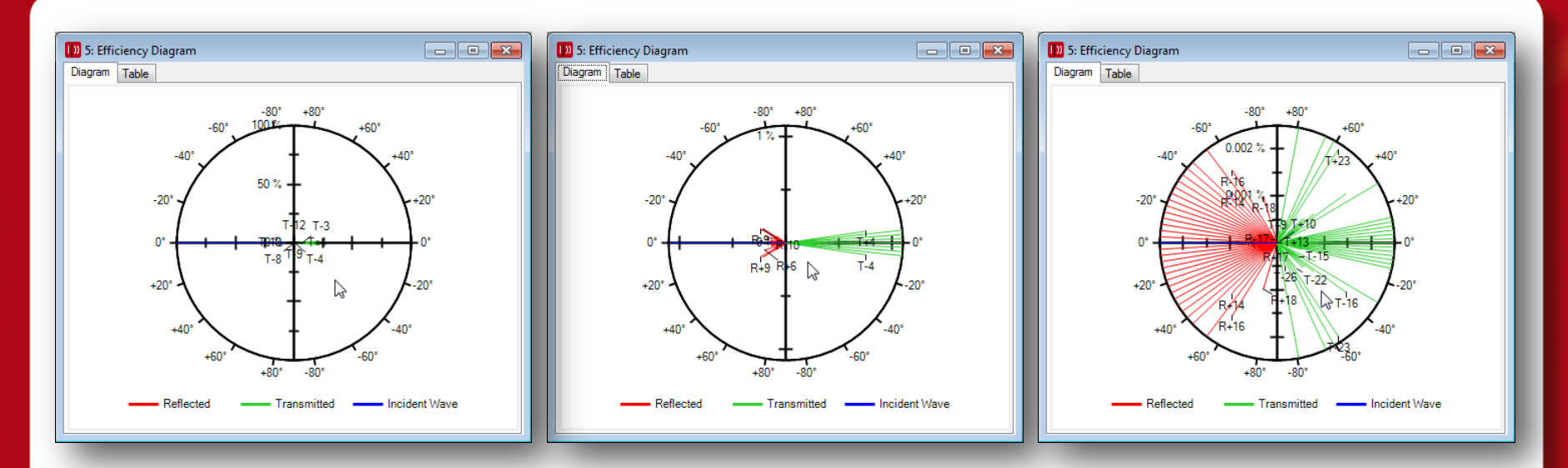

- The more you zoom in the more orders you see.
- For more details switch to the "Table" tab.

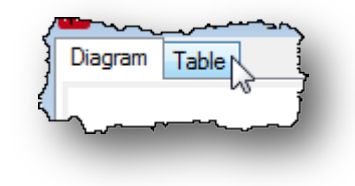

### First Efficiency Results 3

| 🔰 4: Efficiency Diagram 📃 📼 💌 |           |              |          |          |   |  |  |
|-------------------------------|-----------|--------------|----------|----------|---|--|--|
| Diagram Tabl                  | e         |              |          |          |   |  |  |
|                               | Reflected |              | Transmit | ted      | - |  |  |
| Label                         | x-Value   | y-Value      | Label    | x-V      |   |  |  |
| R-18                          | -73.204°  | 0.0010254 %  | T-27     | -79.449° |   |  |  |
| R-17                          | -64.709°  | 5.9167E-05 % | T-26     | -71.206° | - |  |  |
| R-16                          | -58.317°  | 0.0018156 %  | T-25     | -65.543° |   |  |  |
| R-15                          | -52.919°  | 0.0026568 %  | T-24     | -60.91°  | Ē |  |  |
| R-14                          | -48.124°  | 0.0014505 %  | T-23     | -56.872° |   |  |  |
| R-13                          | -43.742°  | 0.0080819 %  | T-22     | -53.229° |   |  |  |
| R-12                          | -39.66°   | 0.015903 %   | T-21     | -49.874° |   |  |  |
| R-11                          | -35.806°  | 0.10674 %    | T-20     | -46.737° |   |  |  |
| R-10                          | -32.131°  | 0.25302 %    | T-19     | -43.773° |   |  |  |
| R-9                           | -28.599°  | 0.27119 %    | T-18     | -40.95°  |   |  |  |
| R-8                           | -25.181°  | 0.11524 %    | T-17     | -38.242° |   |  |  |
| R-7                           | -21.857°  | 0.0095196 %  | T-16     | -35.632° |   |  |  |
| R-6                           | -18.609°  | 0.20912 %    | T-15     | -33.104° |   |  |  |
| R-5                           | -15.422°  | 0.070362 %   | T-14     | -30.647° |   |  |  |
| R-4                           | -12.283°  | 0.070056 %   | T-13     | -28.251° | - |  |  |
| •                             |           |              |          | Þ        |   |  |  |

|       | Reflected |                                        |       | Transmitted |               |   |
|-------|-----------|----------------------------------------|-------|-------------|---------------|---|
| Label | x-Value   | y-Value                                | Label | x-Value     | y-Value       |   |
| R+9   | 28.599°   | 0.27119 %                              | то    | 0°          | 2.2496 %      |   |
| R+10  | 32.131°   | 0.25302 %                              | T+1   | 2.0866°     | 18.273 %      |   |
|       |           | ~~~~~~~~~~~~~~~~~~~~~~~~~~~~~~~~~~~~~~ |       |             | Martin Martin | ~ |

- Here you see the angle and the efficiency for each reflected and transmitted order.
- E.g. scroll down to the zeroth transmission order (T0).
- Table with efficiencies can be copied into clipboard or converted into a complex field of VirtualLab via the context menu (right mouse button).

#### STEP 4

## Same Investigations of a Grating with a Period in the Range of the Wavelength

#### **Change of the Grating Setup**

- The scenario till now showed good paraxial behavior. So the results are quite suitably in accordance with the scalar grating theory.
- Now let's change the grating period from "10µm" to "1µm". The modulation depth remains "1µm".
- Thus follow some previous demonstrated steps...

| 1 <sup>st</sup> step | Sinusoidal Grating            | 2 <sup>nd</sup> step | Stacks          Stacks         Image: Catalog Entry         Stack         Image: Catalog Entry         Stack         Image: Catalog Entry         Stack         Image: Catalog Entry         Stack         Image: Catalog Entry         Stack         Image: Catalog Entry         Stack         Image: Catalog Entry         Stack         Image: Catalog Entry         Stack         Image: Catalog Entry         Stack         Image: Catalog Entry         Stack         Image: Catalog Entry         Stack         Image: Catalog Entry         Stack         Image: Catalog Entry         Image: Catalog Entry         Stack         Image: Catalog Entry         Image: Catalog Entry         Image: Catalog Entry         Image: Catalog Entry         Image: Catalog Entry         Image: Catalog Entry         Image: Catalog Entry         Image: Catalog Entry         Image: Catalog Entry         Image: Catalog Entry         Image: Catalog Entry         Image: Catalog Entry         Image: Catalog En | Use Stack on Second Interface<br>Catalog Entry<br>Stack<br>Catalog Entry<br>Stack<br>Catalog Entry<br>Stack<br>No rotation about z-Axis |
|----------------------|-------------------------------|----------------------|----------------------------------------------------------------------------------------------------|----------------------------------------------------------------------------------------------------|
| 3 <sup>rd</sup> step | Sinusoidal Grating L.<br>Edit | 4 <sup>th</sup> step | Structure Discretization Scaling of Elementary<br>Common Grating Values<br>Extension<br>Grating Period                                                                                                    | Interface Periodization                                                                                                    |

#### Explanations

- Scenarios like this with a wavelength of 532nm and a grating period of 1µm, i.e. a structure in the range of the wavelength, typically ask for a rigorous analysis which the Fourier Modal Method offers.
- So VirtualLab is predestined for such investigations.
- This constellation results in only 3 reflecting and 5 transmitting orders. Thus the analysis is quite fast.

#### **Second Efficiency Results**

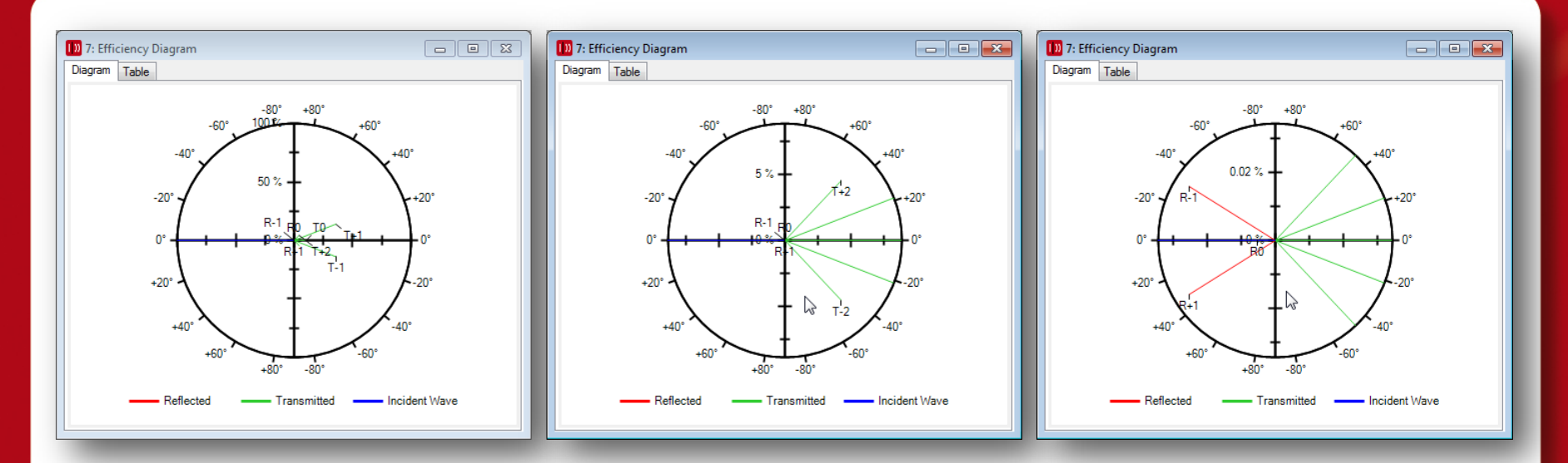

|       | Reflected   |             |       | Transmitted |          |         | Incident Wave |         |  |
|-------|-------------|-------------|-------|-------------|----------|---------|---------------|---------|--|
| Label | x-Value     | y-Value     | Label | x-Value     | y-Value  | Label   | x-Value       | y-Value |  |
| R-1   | -32.131°    | 0.029906 %  | T-2   | -46.737°    | 6.1858 % | Point 1 | 0°            | 100 %   |  |
| RO    | 8.5924E-31° | 0.0052498 % | T-1   | -21.353°    | 38.602 % |         |               |         |  |
| R+1   | 32.131°     | 0.029906 %  | то    | 0°          | 10.358 % |         |               |         |  |
|       |             |             | T+1   | 21.353°     | 38.602 % |         |               |         |  |
|       |             |             | T+2   | 46.737°     | 6.1858 % |         |               |         |  |

#### **Second Near Field Simulation**

- For the near field change the simulation type back to "Field Tracing".
- Then run the simulation by clicking "Go!".

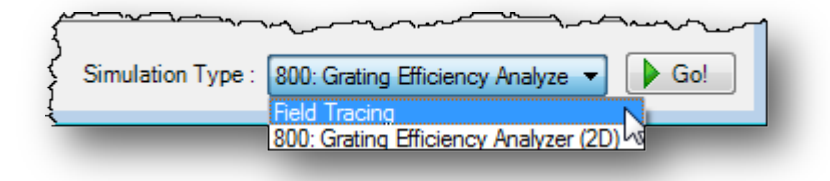

#### Second Near Field Results 1

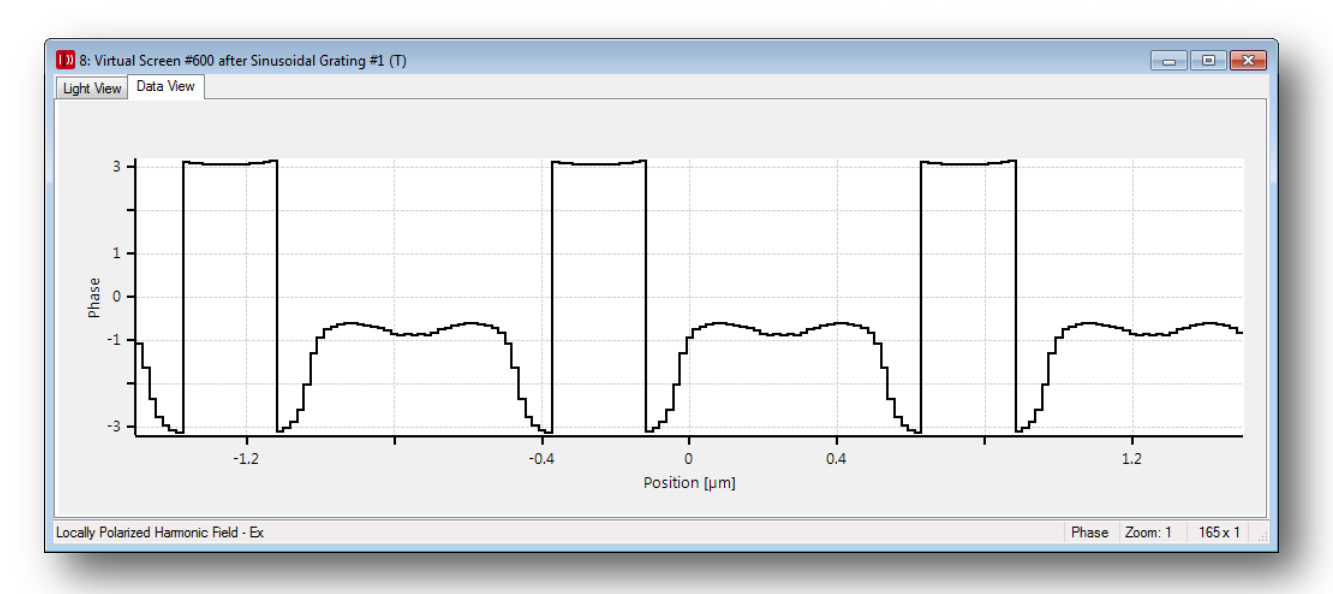

- Again 3 periods are displayed.
- With these small grating structures there is no longer a sinusoidal phase distribution because of the occurring resonance effects.
- Switch to the amplitude view and the cubic interpolation.

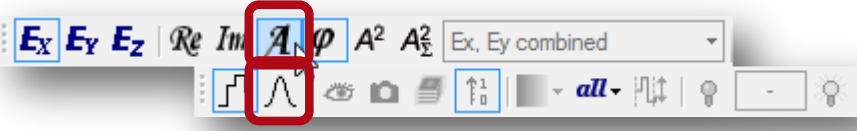

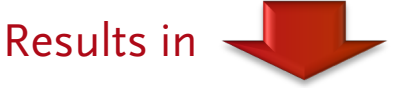

#### Second Near Field Results 2

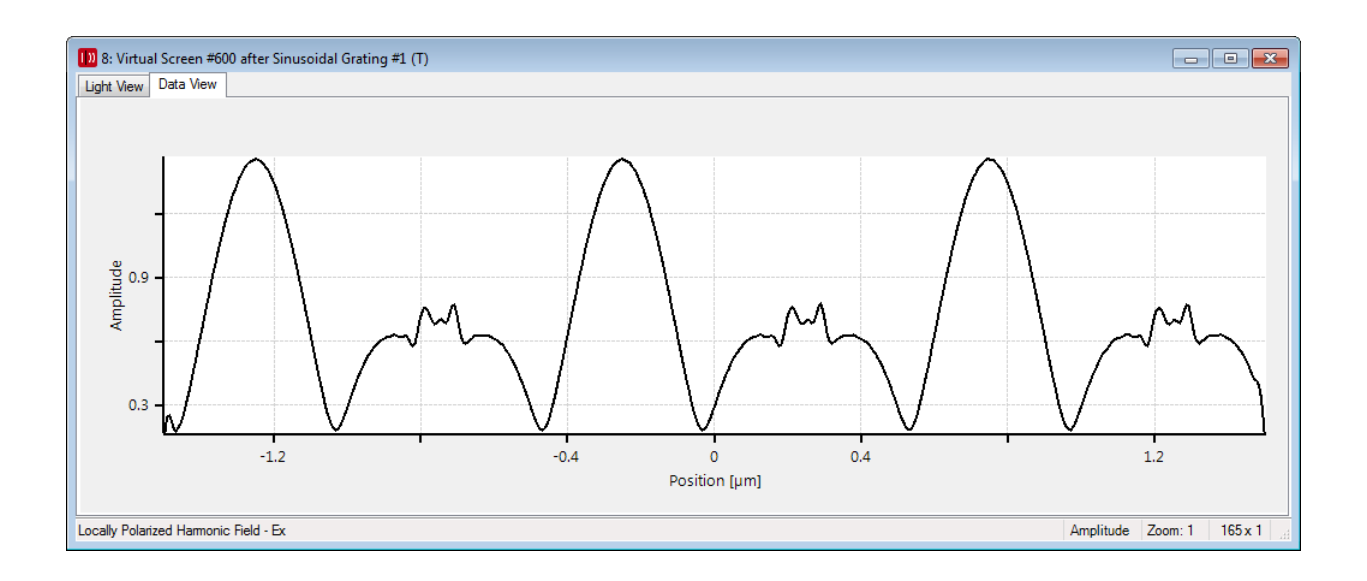

- The amplitude is also dramatically changed.
- Now it varies from 0.2 to almost 1.
- This is a typical phenomenon for gratings with a period close to the wavelength.

#### CONCLUSION

#### Conclusion

- VirtualLab allows the rigorous simulation of surface gratings.
- The Grating Toolbox allows the simulation of near field and diffraction efficiency of gratings.